# **Cancelling Stripe Subscriptions**

#### There are 2 methods for cancelling Stripe subscriptions

- 1. Customer cancels themselves through the customer portal
- 2. Customer notifies the business that they want to cancel their membership

### **Customer cancels Via Customer Portal**

## **Coming Soon**

# Customer requests the business to cancel their subscription

#### No Refund

- 1. Log into the warehouse, select a site from the drop down and then select integrations old s
- 3. Select Stripe under the Payments heading 🖄
- 4. Select Active Subscriptions 🖄
- 5. From the list select the customer that has requested the cancellation
- 6. To cancel the subscription click the Cancel Subscription button at the bottom of the page 🖄
- 7. The subscription will then be marked as cancelled with a date and time of cancellation
- 8. This will then send the customer a cancellation email notification
- 9. The subscription will then be updated in Stripe and show the date the current billing period ends. ≚

#### **Customer Receiving A Refund**

1. Log into the Stripe dashboard 2. Navigate to the Subscriptions panel in the Stripe Dashboard 🖄

3. Search for the subscription you are going to cancel 4. Open the subscription and click the Actions ×

- 5. Click the Cancel Subscription... button 본
- 6. Select when the subscription will end and then select what refund the customer will receive 🖄 7. Once Stripe has cancelled the payment, a notification is sent to Imagatec that will mark all of the

active cards related to the subscription as cancelled.

From: https://wiki.imagatec.com.au/ - Imagatec Wiki

Permanent link: https://wiki.imagatec.com.au/doku.php?id=customer\_portal:integration:stripe:stripesubscriptioncancel

Last update: 2025/07/14 14:48

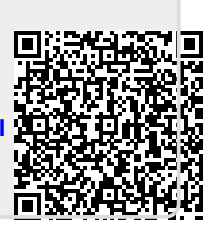